## Logging in to NSU's PCI resources

Below are the steps required to log into the necessary system on NSU's PCI network:

First open a web browser and enter <u>https://sharkvpn.nova.edu/pci</u> into the URL address field. The following screen will be presented:

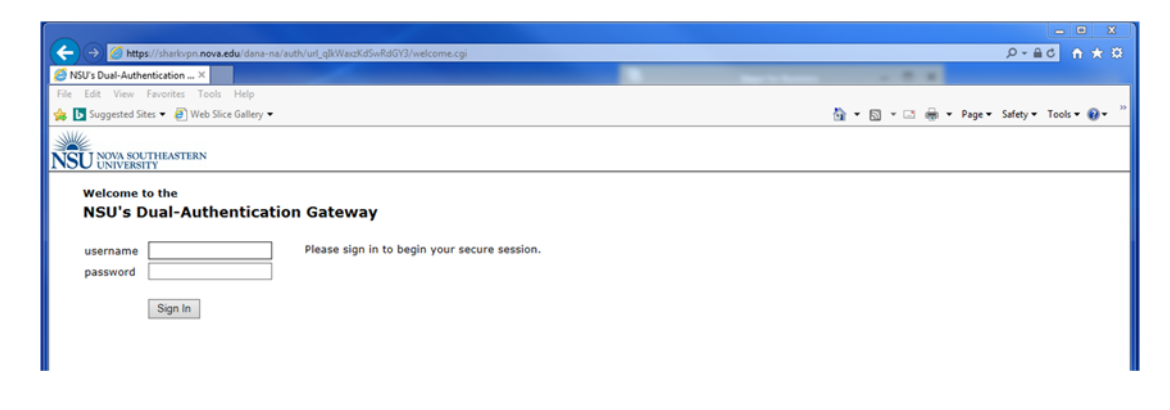

Enter your NSU Active Directory credentials into the above fields. If the incorrect credentials are presented, an error stating an invalid *primary* username or password was entered.

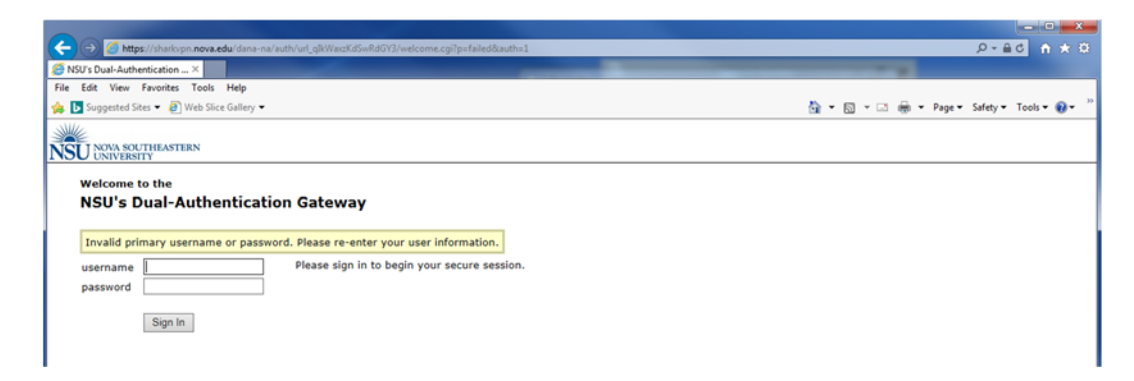

If this occurs, verify you correctly typed in your AD username and/or password.

Upon a successful primary login, the following screen is then presented:

| tor University Constraints Choose an authentication method Choose an authentication method Ch  | SU's Dual-Authentication                                            | ×                                                |  |
|----------------------------------------------------------------------------------------------------|---------------------------------------------------------------------|--------------------------------------------------|--|
| Choose an authentication method Choose an authentication method Choose an authentication metho | Edit View Favorite                                                  | s Tools Help                                     |  |
| Choose an authentication method  Choose an authentication method   | U NOVA SOUTHEAST                                                    | TERN                                             |  |
|                                                                                                    | NSU<br>NSU<br>set is this? If<br>set held?<br>wered by Duo Security | Choose an authentication method  Enter a Passcod |  |

This screen is the secondary authentication screen. Click on "Enter a Passcode" for the authentication method. The following screen is then presented:

| Https://sharkvpn.nova.edu/dana-na/auto<br>SU's Dual-Authentication | n/url_qlkWaxzKdSwRdGY3/welcome.cgi7p=failed&auth= |
|--------------------------------------------------------------------|---------------------------------------------------|
| ile Edit View Favorites Tools Help                                 |                                                   |
| 🗴 🕒 Suggested Sites 👻 🗃 Web Slice Gallery 💌                        |                                                   |
| SU NOVA SOUTHEASTERN                                               |                                                   |
| Choose an authe                                                    | ntication method                                  |
| What is this? C <sup>4</sup><br>Need thip?                         |                                                   |
| Powered by Duo Security                                            |                                                   |
|                                                                    |                                                   |
|                                                                    | Û                                                 |
| Enter a passcode from a text.                                      | Text me new codes                                 |

At the bottom is a button "Text me new codes". Click on this button to have a text message sent to the cell phone number you provided when your account was created.

Below is an example of what the text message contains. The passcode provided in this example is 1271117 which is only valid for 10 minutes. This means that you must use this code to log on to the network within 10 minutes or a new code will need to be generated.

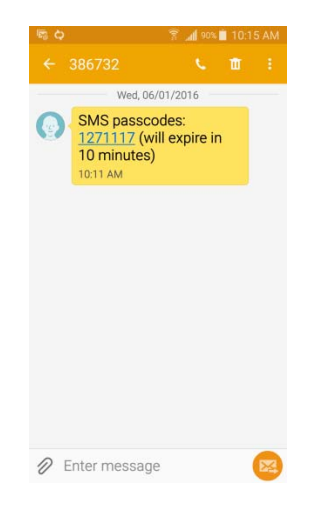

Enter the code contained in the message into the login box and click on the "Log In" button.

| NSU's Dual-Authenticat                                                    | ion ×             |                |                   |   |
|---------------------------------------------------------------------------|-------------------|----------------|-------------------|---|
| e Edit View Favor                                                         | ites Tools Help   |                |                   |   |
| Suggested Sites 🕶                                                         | Web Slice Gallery |                |                   |   |
| SU NOVA SOUTHE                                                            | ASTERN            |                |                   |   |
| AND                                                                       | Choose an authent | ication method | 1                 |   |
|                                                                           | 1271117           |                | Log In            |   |
| NICITI                                                                    |                   |                | 10000             |   |
| NSU                                                                       |                   |                |                   |   |
|                                                                           |                   |                |                   |   |
|                                                                           |                   |                |                   |   |
|                                                                           |                   |                |                   |   |
| What is this? CS                                                          |                   |                |                   |   |
| that is this? Cf<br>eed help?                                             |                   |                |                   |   |
| hat is this? Cf<br>ed help?<br>wered by Duo Security                      |                   |                |                   |   |
| that is this? Cf<br>eed help?<br>wered by Duo Security                    |                   |                |                   |   |
| hat is this? Cf<br>ced help?<br>wered by Duo Security                     |                   |                |                   |   |
| hat is this? C <sup>4</sup><br>ied help?<br>wered by Duo Security         |                   |                |                   |   |
| hat is this? C <sup>4</sup><br>ied heip?<br>wered by Duo Security         |                   |                |                   |   |
| hat is this? Cf<br>led help?<br>wered by Duo Security                     |                   |                |                   |   |
| at is this? Cf<br>ed help?<br>vered by Duo Security                       |                   |                |                   |   |
| nat is this? C <sup>4</sup><br>were help?<br>wered by Due Security        |                   |                |                   |   |
| h <u>at is this?</u> C <sup>4</sup><br>eed help?<br>wered by Dus Security |                   |                |                   |   |
| hat is this? C <sup>4</sup><br>ted help?<br>wered by Dus Security         |                   |                |                   |   |
| hat is this? (C<br>eed help?<br>www.ernd by Duo Security                  |                   |                |                   |   |
| mar is this? Of<br>eed help?<br>overned by Duo Security                   |                   |                |                   |   |
| What is this? Of<br>lead help?<br>overred by Dus Security                 | fest.             |                | Test me new codes | × |

If the entered code is mistyped, or has expired, the following screen is displayed:

| NSU's Dual-Authentica         | ×                          |        |
|-------------------------------|----------------------------|--------|
| ile Edit View Favor           | es Tools Help              |        |
| Suggested Sites 🔻             | Web Slice Gallery          |        |
| ICI I NOVA SOUTHE             | STERN                      |        |
| SU UNIVERSITY                 | 1000                       |        |
| ALL A                         | Choose an authentication r | nethod |
|                               | 1271117                    | Log In |
| NICIT                         |                            |        |
| 190                           |                            |        |
|                               |                            |        |
| What is this? C<br>Need help? |                            |        |
| Powereri hu Duo Securitu      |                            |        |
| Pomered by boo secondy        |                            |        |
|                               |                            |        |
|                               |                            |        |
|                               |                            |        |
|                               |                            |        |
|                               |                            |        |
|                               |                            |        |
|                               |                            |        |

If this happens, simply click on the 'x' and request a new code as discussed above.

Upon successfully completing the secondary authentication, you will be presented with the access portal page as shown below which contains links that will attach you to the systems you have access to. If you do not see the necessary servers, or are having trouble accessing the systems, please contact NSU's support desk (<u>sss@nova.edu</u> or 954-262-0777) for further assistance.

| (←) → Ø https://sharkvpn.nova.edu/dana/home/index.cgi                                                           | Ø ★ A 5≜~Q                                          |
|----------------------------------------------------------------------------------------------------|-----------------------------------------------------|
| SNU's Dual-Authentication ×                                                                                     |                                                     |
| File Edit View Favorites Tools Help                                                                             |                                                     |
| 🖕 ▶ Suggested Sites 🖛 🙆 Web Slice Gallery 🕶                                                                     | 🏠 🔻 🖾 🤟 🖃 🖶 👻 Page 🕶 Safety 🕶 Tools 🕶 🚱 🖛 🎽         |
| NSU UNVRSTUT                                                                                                    | Logged-in as: A S A A A A A A A A A A A A A A A A A |
|                                                                                                    | Browse (tips)                                       |
| Welcome to NSU's Dual-Authentication Access Portal, nsu\kp771.                                                  |                                                     |
| Terminal Sessions                                                                                               | ≔*g *                                               |
| Server 1 RDP                                                                                                    |                                                     |
| Server 2 SSH                                                                                                    |                                                     |
| hard dynamic and hard dynamic and hard dynamic and hard dynamic and hard dynamic and hard dynamic and hard dyna |                                                     |
| Copyright © 2001-2015 Pulse Secure, LLC. All rights reserved.                                                   |                                                     |